〇建設工事入札参加資格(電子申請)の操作方法

(1)システムを利用するために必要な準備

端末機及びインターネット接続回線(操作マニュアル参照)

企業ID及び(仮)パスワード

香川県、香川県広域水道企業団、高松市、丸亀市、坂出市、善通寺市、観音寺市、東か がわ市、三豊市、土庄町、小豆島町、三木町又はまんのう町のいずれかから交付を受けた 企業ID、(仮)パスワードを使用します。

(2)かがわ電子入札システムにアクセス

URL:https://dennyu.pref.kagawa.lg.jp/index\_k.html

## 〇操作方法

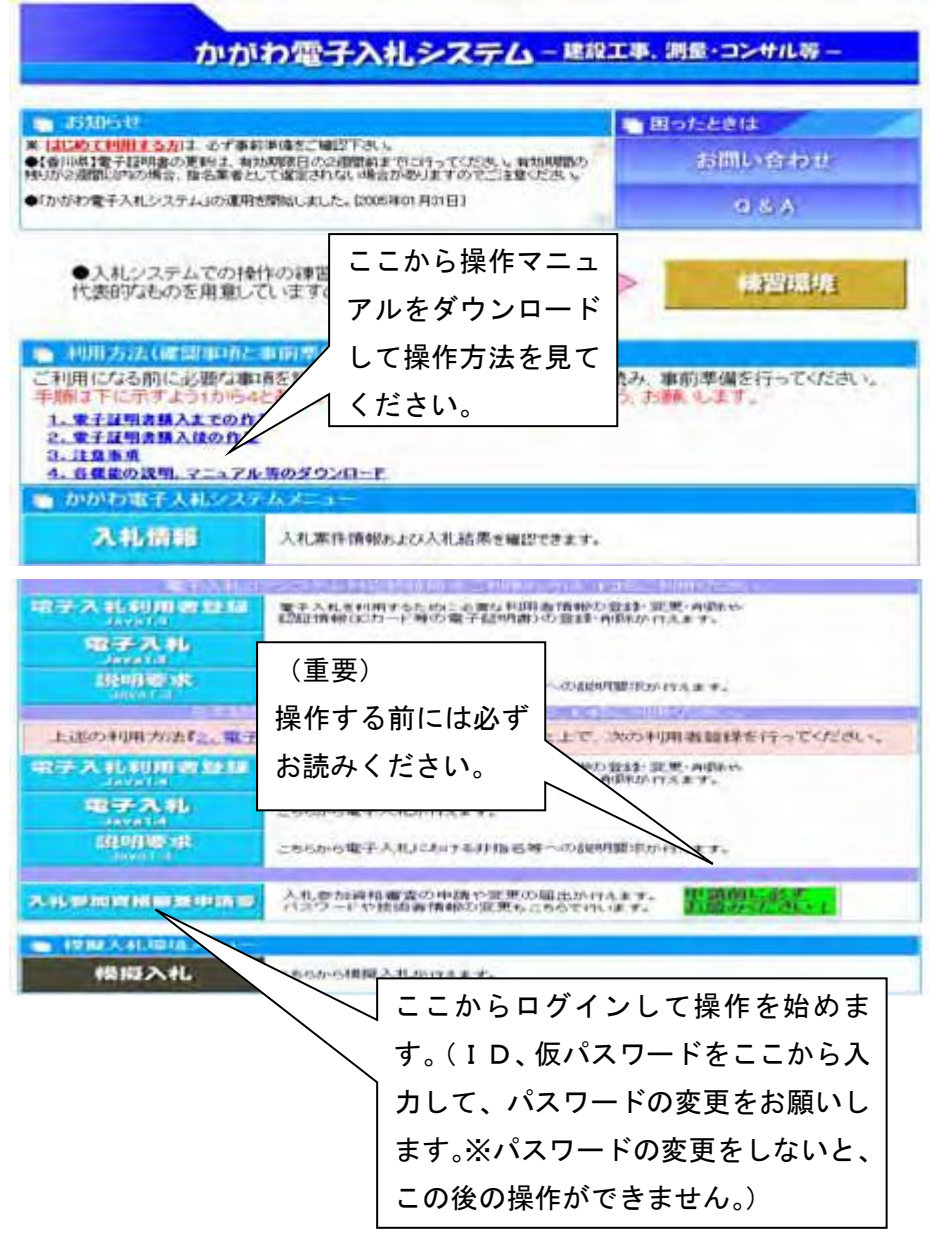

| >> <u>香川県CALS/ECのページ</u> >> <u>各自治体の運用はこちら</u> >> <u>香川県</u> |                       |
|--------------------------------------------------------------|-----------------------|
|                                                              |                       |
| かがわ電子入札システム 💵 建設工事甲                                          | 清メニュー                 |
| <ul> <li>         ・</li></ul>                                | 本社・営業所情報ノ<br>カを選択します。 |
| KRE☆<br>●<br>状況型会                                            |                       |

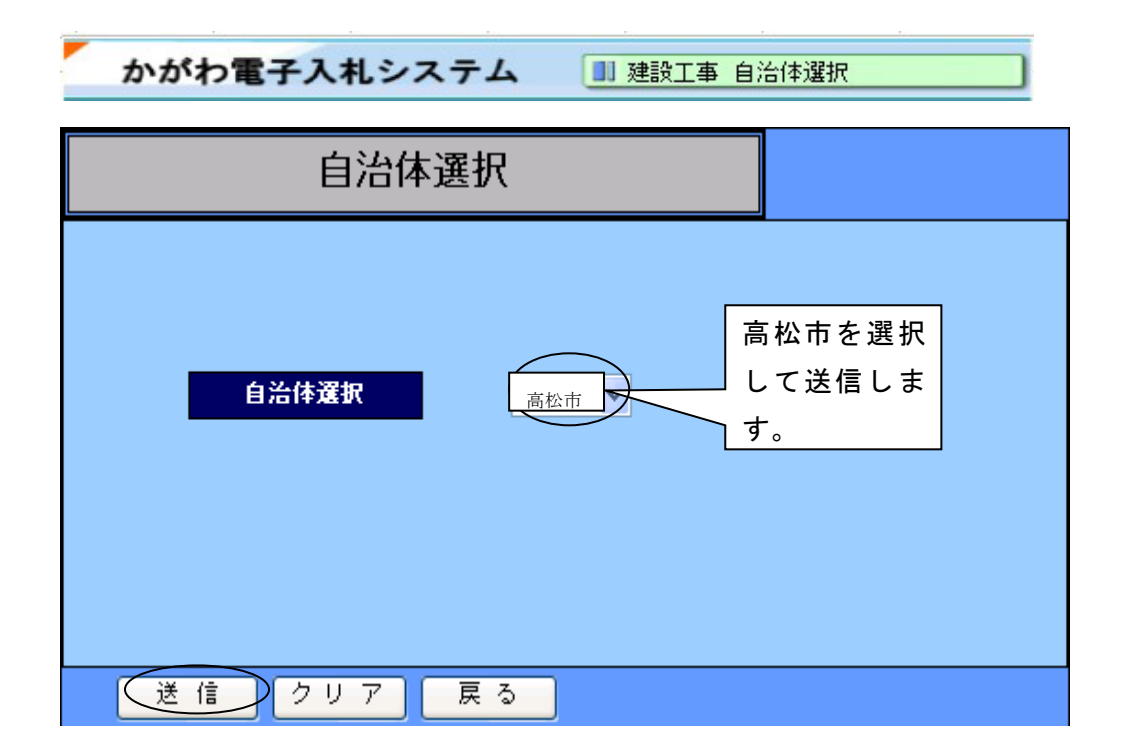

|                                                                         | 本名                                                                                                    | 土情報                                                                                                    | A-920 -970      |
|-------------------------------------------------------------------------|----------------------------------------------------------------------------------------------------|----------------------------------------------------------------------------------------------------|-----------------|
| 号・名称力ナ<br>発号・名称<br>法人・個人<br>代表者役間<br>代表者名<br>郵便書号<br>消在地                | カガウゲンセンコウジカ<br>参川加速工事(株)<br>法人<br>教育:2<br>参川 天田<br>111 - 1111<br>参川県                                                                                         | ⋽⋻⋕⋣⋠⋺∊                                                                                                    |                 |
| TEL                                                                     | 123-456-7090<br>営業所情報                                                                                                    | (記入例)                                                                                                    |                 |
| (第)時代カナ<br>目間所代<br>受任者段間<br>受任者                                         | エヒメエイギョウショ<br>愛球派案所<br>英東和氏<br>変球 大師                                                                                                    |                                                                                                    | 首某所 出加<br>百里所开印 |
| <ul> <li>100000</li> <li>10000</li> <li>10000</li> <li>10000</li> </ul> | 000 - 000<br>255 XM<br>001 - 000                                                                                                    | 営業所の選択をします。(市外:<br>使用可能です。登録されている)                                                                                               | 企業に限り<br>営業所の選  |
| TEL<br>Săm                                                              | 001-000-0001                                                                                                    | 択しかできませんので、営業所<br>完することけできません。)                                                                                                  | を新しく設           |
| EXER/1                                                                  | - 1 c - 1                                                                                                    |                                                                                                    | 0               |
| RASIA                                                                   | 上記の書を代理人と定め<br>1. 見職及びれに関する一切の<br>2. 時後の時間、支更及び場面する<br>3. 代金の時期が高さまするの時間<br>5. その時期の時間と関する一切の相関<br>5. その時期の時間と関する情化現人の<br>6. 前型名号に関する情化現人の<br>食品信仰が入れ参加成語として | 100-400L 再移動のと用メメス - ムム - ロロ     1. 次の線像を受任します。     2付金加久     取する100-468     取する100-468     取する100-468     取する100-468     取得を開ける | 000-001-0011    |
|                                                                         | 会社概要                                                                                                    | (記入例)                                                                                                    | A-810 -870      |
|                                                                         | 会社概要                                                                                                    | (記入例)                                                                                                    | A-810 -870      |
| 許可會的<br>許可等月日                                                           | 大阪研約番茄可 単 999<br>単                                                                                                    | 935 年<br>月 日 ※1例:2011年14月11日 許可年月日的成熟あた地会は他                                                                                      | も古いものを入力すること。)  |
| (\$4)1                                                                  |                                                                                                    |                                                                                                    | (金内100文字表で)     |

|           |      | 連絡先           | (記入例)                |             |      | A-81   |         |
|-----------|------|---------------|----------------------|-------------|------|--------|---------|
| 連絡北部課名    | 416  | HRISTANOGRA   | 「名まで入力すること。          | (全角20文平主宅)  |      |        |         |
| ******    | 619  | 実験と名を1文字分野    | ಶಕರ್ತನ               | (注角20次半末で)  |      |        |         |
| 通称先丁EL    | 4.00 | 1             | (M:012-3456-7890)    |             |      |        |         |
|           |      | 行政書士          | 欄(記入例)               |             |      | A-81   | -eTor   |
| 行政書主名 所在地 | 入力の  | D上、送信<br>イださい | 1028.                | (THOULTE C) | ファイ  | ルの添付はし |         |
| TEL       | 7    |               | (MI 012-3456-7690)   |             | ないで、 | ください。  |         |
|           |      | ファイルネ         | 系付(記入例) <sup>1</sup> |             |      | A-RL   | - HRTAY |
| STERS.    |      | 1             |                      | 99.         |      |        |         |
|           | 戻る   |               |                      |             |      | A-91   | -PTAT   |

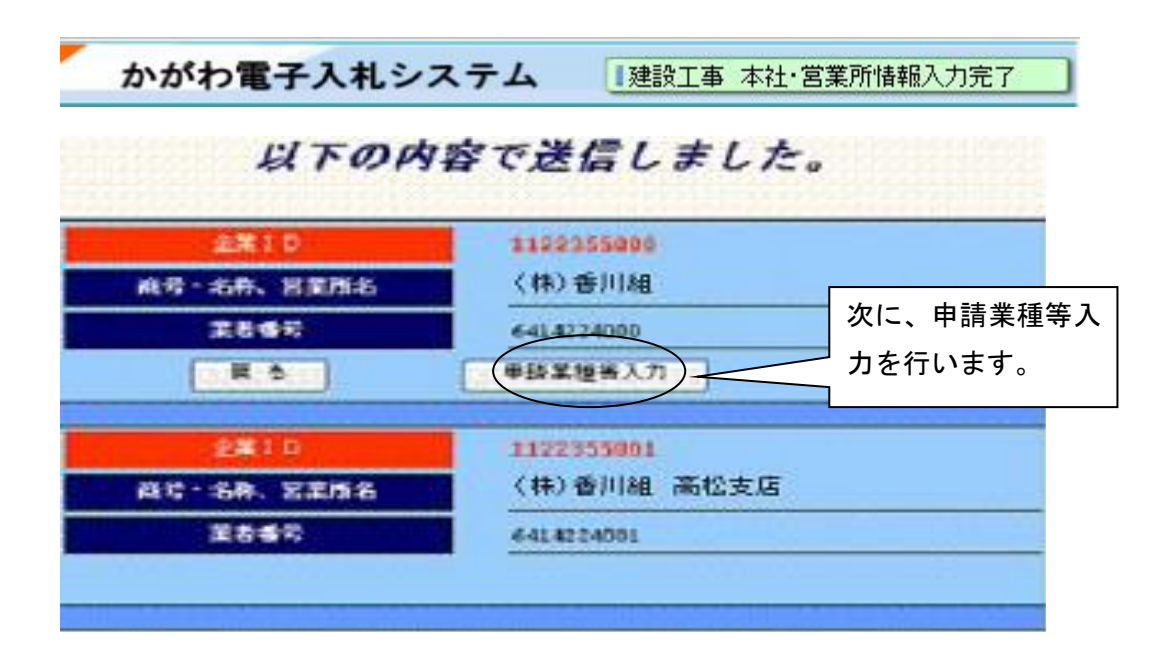

| \$100000 01A 5000 | 建設工事を選択し |  |
|-------------------|----------|--|
| (ワード変更            |          |  |

| 処理選択          |            | 由註業        | 插 笙 λ |
|---------------|------------|------------|-------|
| 入机多加资料者       | ▲中語<br>▲   | 中胡未        | 性守八   |
|               | 本は、S来所開催入力 | カを選        | 択しま   |
| 2.2.5 P       |            |            |       |
|               | • SRE      | <b>7</b> 0 |       |
|               | • Millin   |            |       |
| <b>北北東京</b> 会 |            |            |       |
|               |            |            |       |

|                | THE REPORT OF THE        | 申請先選択                               |            |         |
|----------------|--------------------------|-------------------------------------|------------|---------|
| ※ 枯茹の<br>※ 中訪さ | 9の数字は、中語先へ<br>1時のない営業所は、 | の中請可能営業液動をあらわします<br>中調営業産動には含まれません。 | <i>i</i> . |         |
| ×π             | 938                      |                                     | 转的高量质      | 9話里推朱入力 |
| 89 )           | 0105 123                 | (III) Gillian                       |            |         |
| 83             | 6108 (2)                 | (株) 香川油 進松生活                        |            | 甲請某種等入力 |
|                |                          |                                     | 該当する営業所ごと  | こ入力     |
|                |                          |                                     |            | ±/こる    |
|                |                          |                                     |            |         |

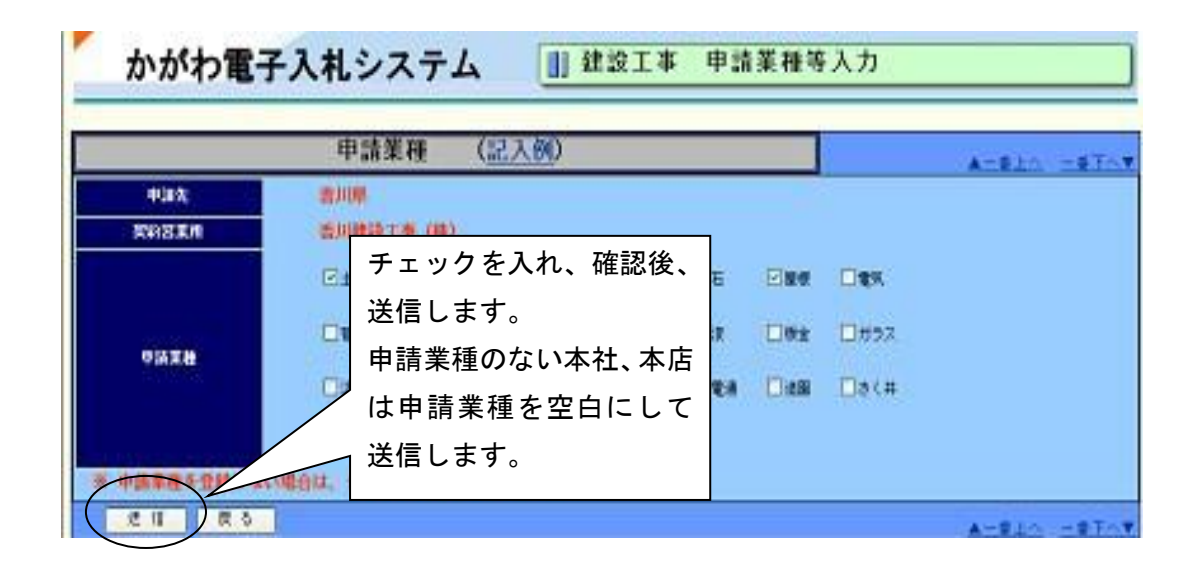

|              | 以下の内容で送信し          | てよろ | SLUT | ですか  | ?    |          |
|--------------|--------------------|-----|------|------|------|----------|
|              | 申請業種               |     |      |      |      | A-810 -1 |
| 中語先<br>契約回支所 | 香川廳<br>香川鍵設工事(株)   |     |      |      |      |          |
|              | 2日本 1時 大工 5部       | 53  | 6    |      | - #N |          |
| 中請業種         | 医信前にこの確認画面が出ますので「は | -   | e ea | 0.03 | ⊡a<# |          |
|              | い」で送信します。          |     |      | _    |      |          |

上記入力後、「入札参加資格審査申請書印刷」を押します。

## 入札参加資格審査申請書印刷画面

| -                                                                                                   | 1000                                                                                                    |                                                                                                    |                                                                                                    |                                                                                                    |                                                                                                   | -      | -                                       | 1200         | E. |
|----------------------------------------------------------------------------------------------------|----------------------------------------------------------------------------------------------------|----------------------------------------------------------------------------------------------------|----------------------------------------------------------------------------------------------------|----------------------------------------------------------------------------------------------------|---------------------------------------------------------------------------------------------------|--------|-----------------------------------------|--------------|----|
| 2.4                                                                                                 |                                                                                                    |                                                                                                    |                                                                                                    | 8 - 32 <sup>1</sup>                                                                                                    | 283                                                                                               |        | -                                       |              |    |
|                                                                                                    |                                                                                                    |                                                                                                    | -                                                                                                    | -                                                                                                    |                                                                                                   |        |                                         | -            |    |
| TA                                                                                                  | AVE. Baren                                                                                                    | · (1993年春)                                                                                                    | BRIES.                                                                                                    |                                                                                                    |                                                                                                   | S. 11. | 1.44                                    |              | 10 |
| 2.000                                                                                               | ico internetion                                                                                                    | S SCOL                                                                                                    | *AC 108                                                                                                    | EANING S                                                                                                    | 100.001.<br>1                                                                                     |        |                                         |              |    |
| 0-6824                                                                                              | DITEST SEAT                                                                                                    |                                                                                                    |                                                                                                    |                                                                                                    |                                                                                                   |        |                                         |              |    |
| E . 28                                                                                              | BID/SPAX B                                                                                                    | Ð .                                                                                                    |                                                                                                    |                                                                                                    |                                                                                                   |        |                                         |              |    |
| A-184                                                                                               | 1 1 4                                                                                                    | 1.1.1                                                                                                    |                                                                                                    |                                                                                                    |                                                                                                   |        |                                         |              |    |
| 2858                                                                                                | 代码制作                                                                                                    |                                                                                                    |                                                                                                    |                                                                                                    |                                                                                                   |        |                                         |              |    |
|                                                                                                    | 通1.1月                                                                                                    |                                                                                                    |                                                                                                    | 1.5                                                                                                    |                                                                                                   |        |                                         |              |    |
| FER                                                                                                 | 741 + 40                                                                                                    | 1 1                                                                                                    |                                                                                                    |                                                                                                    |                                                                                                   |        |                                         |              |    |
| 4.4                                                                                                 | 間 開展(の)の)                                                                                                    | P 6 - 8                                                                                                    |                                                                                                    |                                                                                                    |                                                                                                   |        |                                         |              |    |
| 6. S                                                                                                | 002-1456-7890                                                                                                    | 2 × ×                                                                                                    |                                                                                                    |                                                                                                    |                                                                                                   |        |                                         |              |    |
|                                                                                                    | Trease 1 do F                                                                                                    | -                                                                                                    | 1429                                                                                                    | 2120FC                                                                                                    | are and the                                                                                       |        | 1 x F                                   | 12,04        |    |
|                                                                                                    | 445                                                                                                    | -                                                                                                    |                                                                                                    |                                                                                                    |                                                                                                   |        |                                         |              | _  |
|                                                                                                    | The game                                                                                                    | la la                                                                                                    | 14.15                                                                                                    | - 10                                                                                                    |                                                                                                   |        |                                         |              |    |
| 1111                                                                                                | STR.                                                                                                    |                                                                                                    |                                                                                                    |                                                                                                    |                                                                                                   |        |                                         |              | _  |
|                                                                                                    | BUI SH                                                                                                    |                                                                                                    |                                                                                                    |                                                                                                    |                                                                                                   |        |                                         |              |    |
|                                                                                                    | 101 1 100 ····                                                                                                    |                                                                                                    |                                                                                                    |                                                                                                    |                                                                                                   |        |                                         |              |    |
| 31826                                                                                               | 1000                                                                                                    |                                                                                                    |                                                                                                    |                                                                                                    |                                                                                                   |        |                                         |              |    |
|                                                                                                    | 101 88                                                                                                    |                                                                                                    |                                                                                                    | -                                                                                                    |                                                                                                   |        |                                         |              |    |
| 51 TL                                                                                               | 102-114-1990                                                                                                    | -                                                                                                    |                                                                                                    |                                                                                                    |                                                                                                   | -      |                                         |              |    |
| 177.73                                                                                              |                                                                                                    |                                                                                                    |                                                                                                    | 1010                                                                                                    |                                                                                                   | 100    |                                         |              |    |
| bits.                                                                                               | 開注 1月                                                                                                    |                                                                                                    |                                                                                                    |                                                                                                    |                                                                                                   |        |                                         |              |    |
| LIR.                                                                                                | 「京都市市のの                                                                                                    | 010+10                                                                                                    |                                                                                                    |                                                                                                    |                                                                                                   |        |                                         |              |    |
|                                                                                                    | 000-1456-7010                                                                                                    |                                                                                                    |                                                                                                    |                                                                                                    |                                                                                                   | - 1    |                                         |              |    |
|                                                                                                    |                                                                                                    |                                                                                                    |                                                                                                    |                                                                                                    |                                                                                                   |        |                                         |              |    |
|                                                                                                    |                                                                                                    |                                                                                                    |                                                                                                    | \$15 W 1                                                                                                    | *****                                                                                             |        |                                         |              |    |
|                                                                                                    |                                                                                                    |                                                                                                    | 100.000                                                                                                    | 19163                                                                                                    | COLDER .                                                                                          |        | -                                       | 100          |    |
|                                                                                                    | Seat.                                                                                                    | 40-                                                                                                    | 1. 雅                                                                                                    | S 244                                                                                                    | 17                                                                                                |        | -                                       | \$214        | 18 |
|                                                                                                    | C DECEMBER                                                                                                    |                                                                                                    |                                                                                                    | 1                                                                                                    |                                                                                                   |        | -10                                     |              |    |
|                                                                                                    | 1                                                                                                    |                                                                                                    |                                                                                                    |                                                                                                    |                                                                                                   | _      | _                                       |              |    |
|                                                                                                    | Lt.J                                                                                                    |                                                                                                    |                                                                                                    |                                                                                                    |                                                                                                   |        |                                         |              |    |
|                                                                                                    | (248) - 52                                                                                                    | 58.                                                                                                    |                                                                                                    | 111-246                                                                                                    | e-7620                                                                                            |        |                                         |              |    |
|                                                                                                    | 語 詳細なものです                                                                                                    | E10-10                                                                                                    |                                                                                                    | -                                                                                                    |                                                                                                   |        |                                         |              |    |
| E-XISA+                                                                                             | E14503#1X                                                                                                    | 38491                                                                                                    | 17172                                                                                                    | <u>.</u>                                                                                                    |                                                                                                   |        |                                         |              |    |
| 8-82X                                                                                               | 間(12:27ムス)                                                                                                    | 0 343                                                                                                    | 2.0                                                                                                    |                                                                                                    |                                                                                                   |        |                                         |              |    |
| 6484                                                                                                | 10.4                                                                                                    |                                                                                                    |                                                                                                    |                                                                                                    |                                                                                                   |        |                                         |              |    |
|                                                                                                    |                                                                                                    |                                                                                                    |                                                                                                    |                                                                                                    |                                                                                                   |        |                                         |              |    |
|                                                                                                    | 101 T 100                                                                                                    |                                                                                                    |                                                                                                    |                                                                                                    |                                                                                                   |        |                                         |              |    |
| E458                                                                                                | 图1.30<br>图1.3回                                                                                                    |                                                                                                    |                                                                                                    |                                                                                                    |                                                                                                   | -      |                                         |              |    |
| 2452<br>2452                                                                                        | 011 30<br>011 30<br>12044584                                                                                                    | 120.20                                                                                                    |                                                                                                    | EGAN.                                                                                                    |                                                                                                   | -      |                                         |              |    |
| 6458<br>6458                                                                                        | 01.70<br>01.70<br>12044500<br>2167<br>2167                                                                                                    | 120 M                                                                                                    |                                                                                                    | EG.I.M.                                                                                                    |                                                                                                   |        |                                         |              |    |
| E858<br>E858                                                                                        | BIT 28<br>BIT 28<br>IZONALERA<br>ETAX<br>ETAX<br>ETAX<br>ETAX<br>ETAX<br>ETAX<br>ETAX<br>ETA                                                                                                    | 120 20                                                                                                    |                                                                                                    | ESAR.                                                                                                    |                                                                                                   |        |                                         |              |    |
| 6858<br>6858                                                                                        | 011 30<br>011 30<br>120044000<br>5195<br>- States<br>- States<br>-                                                                                                    | 120 A                                                                                                    | 12-004<br>01429                                                                                                    | EGAN.                                                                                                    |                                                                                                   |        |                                         |              |    |
| E458<br>E458                                                                                        | 011.300<br>011.700<br>12004-000<br>12004-000<br>1000-000<br>1000-000<br>1000-000<br>1000-000<br>1000-000<br>1000-000<br>1000-000<br>1000-000<br>1000-000<br>1000-000<br>1000-000<br>1000-000<br>1000-000<br>1000-000<br>1000-000<br>1000-000<br>1000-000<br>1000-00000000                                                                                                    |                                                                                                    |                                                                                                    | EGAR.                                                                                                    |                                                                                                   |        |                                         |              |    |
| 6458<br>6458                                                                                        | BIL 201<br>BIL 201<br>EXAMPLE<br>TRANSPORT<br>2 BANKS TO<br>2 BANKS TO<br>2 BANKS TO<br>2 BANKS TO<br>2 BANKS TO<br>2 BANKS<br>2 BANKS<br>2 BANKS                                                                                                    |                                                                                                    | 14055<br>1-074<br>0745<br>15<br>15<br>15<br>15<br>15<br>15                                                                                                    | 1<br>EGAN.<br>8                                                                                                    |                                                                                                   |        |                                         |              |    |
| t#56                                                                                                |                                                                                                    |                                                                                                    | CALINE S<br>TO - DOM<br>DIALS<br>DIALS | 1<br>EGAN,<br>ECAN<br>ECAN                                                                                                    | 05110                                                                                             | 1.C    |                                         |              |    |
| 6456<br>6456                                                                                        | 01 700<br>01 700<br>1270 4 6 700<br>270 4 6 700<br>270 4 700<br>270 4 700<br>2                                                                                                    |                                                                                                    | CALIFICATION<br>TO - COMB<br>COMBINE<br>COMBINE                                                                                                    | E                                                                                                    | oana                                                                                              | 10C    |                                         |              |    |
| 6456<br>6456                                                                                        | BI 1 200<br>BI 1 200<br>State State<br>State State<br>State<br>State State<br>State<br>State State<br>State<br>State State<br>State<br>State |                                                                                                    | 0400000<br>12-0040<br>07409<br>08<br>050010-<br>120010-                                                                                                    | 1<br>EG.8.4.<br>E<br>E<br>E<br>E<br>E<br>E<br>E<br>E<br>E<br>E<br>E<br>E<br>E<br>E<br>E<br>E<br>E<br>E                                                                                                    | 051110<br>414 ji 8                                                                                | 100    |                                         |              |    |
| 1458<br>1458                                                                                        | E 1 20<br>E 1 20<br>E 1 20                                                                                                    |                                                                                                    | AND CONTRACTOR                                                                                                    | 1<br>EC.8.4<br>E<br>E<br>C<br>C<br>C<br>C<br>C<br>C<br>C<br>C<br>C<br>C<br>C<br>C<br>C<br>C<br>C<br>C<br>C                                                                                                    | (ISTRE)                                                                                           | •      |                                         | 2180         |    |
| 641<br>17<br>17<br>17<br>18<br>18<br>18<br>18<br>18<br>18<br>18<br>18<br>18<br>18<br>18<br>18<br>18 |                                                                                                    |                                                                                                    |                                                                                                    |                                                                                                    | ()531115)<br>後年期春                                                                                 |        |                                         | 2145         |    |
| 6858<br>6858                                                                                        |                                                                                                    |                                                                                                    |                                                                                                    |                                                                                                    | ()531(FC)<br>後午前書                                                                                 |        |                                         | 2145         |    |
| C#5.E                                                                                               |                                                                                                    | tin an<br>tin an<br>tin tin<br>tin tin<br>tin<br>tin<br>tin<br>tin<br>tin<br>tin<br>tin                                                                                                    | 1 2 2 2 2 2 2 2 2 2 2 2 2 2 2 2 2 2 2 2                                                                                                    | 1000000                                                                                                    |                                                                                                   |        |                                         | 2143         |    |
| C#5.E                                                                                               |                                                                                                    |                                                                                                    | 2010<br>2010<br>2010<br>2010<br>2010<br>2010<br>2010<br>2010                                                                                                    | 1<br>1044.<br>1044.<br>104. | osma<br>¥¥9 <b>\$</b>                                                                             |        |                                         | 2145         |    |
| C#5.E                                                                                               |                                                                                                    | 120 A                                                                                                    | 2000 E 20<br>10 - 00 4 4<br>10 - 00 4 4<br>10 - 00 4 4<br>10 - 00 4<br>10 - 00 - 00 4<br>10 - 00 - 00 - 00<br>10 - 00 - 00<br>10 - 00 - 00<br>10 - 00 - 00<br>10 - 00 - 00<br>10 - 00<br>10 - 00                                                                                                    | 1044.<br>1044<br>1044                                                                                                    | ()51116)<br>#¥9#                                                                                  |        | £ 4                                     | 2145         |    |
| C#5.E                                                                                               |                                                                                                    | 120.00<br>10.00<br>1 | 2100 E 8<br>12-004<br>12-004<br>12-0                                                                                                    | 1<br>EGAR<br>EGAR<br>EGAR<br>EGAR<br>EGAR<br>EGAR<br>EGAR<br>EGAR                                                                                                    | ()<br>1<br>1<br>1<br>1<br>1<br>1<br>1<br>1<br>1<br>1<br>1<br>1<br>1<br>1<br>1<br>1<br>1<br>1<br>1 | -      | 4                                       | 2443         |    |
| C#5.E                                                                                               |                                                                                                    | 120 B                                                                                                    | 2000 E 20<br>F1- 0048<br>1048<br>105 E 20<br>2010 E 20<br>2010<br>2010 E 20<br>2010<br>2010<br>2010 E 20<br>2010<br>2010<br>2010<br>2010                                                                                                    | 1<br>EG 4 2 4<br>EG 4 2 4<br>E                                                                                                    | CISATES<br>MESSINES                                                                               |        | 1                                       | 2145         |    |
| C#5.E                                                                                               |                                                                                                    |                                                                                                    | 48855<br>T2-004<br>T2-004                                                                                                    | 1<br>50.4.4.<br>8<br>8<br>9<br>9<br>9<br>9<br>9<br>9<br>9<br>9<br>9<br>9<br>9<br>9<br>9<br>9<br>9<br>9<br>9                                                                                                    | (************************************                                                             |        | 1                                       | 21           |    |
| 6858<br>6858                                                                                        |                                                                                                    |                                                                                                    | 12-004<br>12-004<br>12-004                                                                                                    |                                                                                                    |                                                                                                   |        | £4                                      | <b>1 1 1</b> |    |
| 685.E                                                                                               |                                                                                                    | ERE AN<br>FI - COMP<br>IN ANY R<br>IN ANY R<br>IN ANY                                                                                                    | 12-004           12-004           12-004           12-004           12-004           12-004           12-004           12-004           12-004           12-004           12-004           12-004           12-004           12-004           12-004           12-004           12-004           12-004           12-004           12-004           12-004           12-004           12-004           12-004           12-004           12-004           12-004           12-004           12-004           12-004           12-004           12-004           12-004           12-004           12-004           12-004           12-004           12-004           12-004           12-004           12-004           12-004           12-004           12-004           12-004           12-004           12-044           12                                                                                                    | 1<br>EG.4.8.<br>EG.4.8.<br>CEN 141<br>CEN 141<br>CEN 141<br>CEN 141<br>CEN 141<br>CEN 141                                                                                                    | Cristines<br>建羊简書                                                                                 |        | 41                                      | 21 # # P     |    |
| 6858<br>6858                                                                                        |                                                                                                    | 120.04<br>11.00<br>10.00<br>10.00<br>1 | 248558<br>11-004<br>11-004<br>1425<br>1425<br>1577247<br>157247<br>157247<br>1                                                                                                    |                                                                                                    | ())))))))))))))))))))))))))))))))))))                                                             | -      |                                         | 2145         |    |
| 6858<br>6858                                                                                        | 1 21     21     21     21     21     21     21     21     21     21     21     21     21     21     21     21     21     21     21     21     21     21     21     21     21     21     21     21     21     21     21     21     21     21     21     21     21     21     21     21     21     21     21     21     21     21     21     21     21     21     21     21     21     21     21     21     21     21     21     21     21     21     21     21     21     21     21     21     21     21     21     21     21     21     21     21     21     21     21     21     21     21     21     21     21     21     21     21     21     21     21     21     21     21     21     21     21     21     21     21     21     21     21     21     21     21     21     21     21     21     21     21     21     21     21     21     21     21     21     21     21     21     21     21     21     21     21     21     21     21     21     21     21     21     21     21     21     21     21     21     21     21     21     21     21     21     21     21     21     21     21     21     21     21     21     21     21     21     21     21     21     21     21     21     21     21     21     21     21     21     21     21     21     21     21     21     21     21     21     21     21     21     21     21     21     21     21     21     21     21     21     21     21     21     21     21     21     21     21     21     21     21     21     21     21     21     21     21     21     21     21     21     21     21     21     21     21     21     21     21     21     21     21     21     21     21     21     21     21     21     21     21     21     21     21     21     21     21     21     21     21     21     21     21     21     21     21     21     21     21     21     21     21     21     21     21     21     21     21     21     21     21     21     21     21     21     21     21     21     21     21     21     21     21     21     21     21     21     21     21     21     21     21     21     21     21     21     21     21     21     21     21                                                                                                        |                                                                                                    |                                                                                                    | 1<br>EC.47<br>CONTENT<br>TOMOS<br>CONTENT<br>CONTENT<br>CONT                                                                                                    |                                                                                                   | ••     | E4                                      | 214          |    |
| 685.E                                                                                               | 1 - 201     201     201     201     201     201     201     201     201     201     201     201     201     201     201     201     201     201     201     201     201     201     201     201     201     201     201     201     201     201     201     201     201     201     201     201     201     201     201     201     201     201     201     201     201     201     201     201     201     201     201     201     201     201     201     201     201     201     201     201     201     201     201     201     201     201     201     201     201     201     201     201     201     201     201     201     201     201     201     201     201     201     201     201     201     201     201     201     201     201     201     201     201     201     201     201     201     201     201     201     201     201     201     201     201     201     201     201     201     201     201     201     201     201     201     201     201     201     201     201     201     201     201     201     201     201     201     201     201     201     201     201     201     201     201     201     201     201     201     201     201     201     201     201     201     201     201     201     201     201     201     201     201     201     201     201     201     201     201     201     201     201     201     201     201     201     201     201     201     201     201     201     201     201     201     201     201     201     201     201     201     201     201     201     201     201     201     201     201     201     201     201     201     201     201     201     201     201     201     201     201     201     201     201     201     201     201     201     201     201     201     201     201     201     201     201     201     201     201     201     201     201     201     201     201     201     201     201     201     201     201     201     201     201     201     201     201     201     201     201     201     201     201     201     201     201     201     201     201     201     201     201     201     201     201                                                                                                        | 220 84<br>1 - 0 - 0 - 0 - 0 - 0 - 0 - 0 - 0 - 0 -                                                                                                    | 1 1 1 1 1 1 1 1 1 1 1 1 1 1 1 1 1 1 1                                                                                                    | 1<br>E0.47.<br>CONT<br>CONT<br>CONT<br>CONT<br>CONT<br>CONT<br>CONT<br>CONT                                                                                                    | Cristines<br>建羊詞書                                                                                 |        | <b>1</b>                                | 214          |    |
| 685.E                                                                                               |                                                                                                    | 120.34                                                                                                    | 10         10         10           10         10         10           10         10         10           10         10         10           10         10         10           10         10         10           10         10         10           10         10         10           10         10         10           10         10         10           10         10         10           10         10         10           10         10         10           10         10         10           10         10         10           10         10         10           10         10         10           10         10         10           10         10         10           10         10         10           10         10         10           10         10         10           10         10         10                                                                                                              | +38.8                                                                                                    | ()<br>()<br>()<br>()<br>()<br>()<br>()<br>()<br>()<br>()<br>()<br>()<br>()<br>(                   | •      |                                         |              |    |
| E#5.E                                                                                               | 1 21     21     21     21     21     21     21     21     21     21     21     21     21     21     21     21     21     21     21     21     21     21     21     21     21     21     21     21     21     21     21     21     21     21     21     21     21     21     21     21     21     21     21     21     21     21     21     21     21     21     21     21     21     21     21     21     21     21     21     21     21     21     21     21     21     21     21     21     21     21     21     21     21     21     21     21     21     21     21     21     21     21     21     21     21     21     21     21     21     21     21     21     21     21     21     21     21     21     21     21     21     21     21     21     21     21     21     21     21     21     21     21     21     21     21     21     21     21     21     21     21     21     21     21     21     21     21     21     21     21     21     21     21     21     21     21     21     21     21     21     21     21     21     21     21     21     21     21     21     21     21     21     21     21     21     21     21     21     21     21     21     21     21     21     21     21     21     21     21     21     21     21     21     21     21     21     21     21     21     21     21     21     21     21     21     21     21     21     21     21     21     21     21     21     21     21     21     21     21     21     21     21     21     21     21     21     21     21     21     21     21     21     21     21     21     21     21     21     21     21     21     21     21     21     21     21     21     21     21     21     21     21     21     21     21     21     21     21     21     21     21     21     21     21     21     21     21     21     21     21     21     21     21     21     21     21     21     21     21     21     21     21     21     21     21     21     21     21     21     21     21     21     21     21     21     21     21     21     21     21     21     21     21     21     21     21     21     21     21     21     21     21                                                                                                        |                                                                                                    | 2010 1 1 1 1 1 1 1 1 1 1 1 1 1 1 1 1 1 1                                                                                                    | 1<br>Example<br>Example<br>Fill E<br>Control of the fill of the fill of th                                                                                                    | ())))))))))))))))))))))))))))))))))))                                                             |        | 4                                       | 214          |    |
| E#5.E                                                                                               | 1 315     21     21     21     21     21     21     21     21     21     21     21     21     21     21     21     21     21     21     21     21     21     21     21     21     21     21     21     21     21     21     21     21     21     21     21     21     21     21     21     21     21     21     21     21     21     21     21     21     21     21     21     21     21     21     21     21     21     21     21     21     21     21     21     21     21     21     21     21     21     21     21     21     21     21     21     21     21     21     21     21     21     21     21     21     21     21     21     21     21     21     21     21     21     21     21     21     21     21     21     21     21     21     21     21     21     21     21     21     21     21     21     21     21     21     21     21     21     21     21     21     21     21     21     21     21     21     21     21     21     21     21     21     21     21     21     21     21     21     21     21     21     21     21     21     21     21     21     21     21     21     21     21     21     21     21     21     21     21     21     21     21     21     21     21     21     21     21     21     21     21     21     21     21     21     21     21     21     21     21     21     21     21     21     21     21     21     21     21     21     21     21     21     21     21     21     21     21     21     21     21     21     21     21     21     21     21     21     21     21     21     21     21     21     21     21     21     21     21     21     21     21     21     21     21     21     21     21     21     21     21     21     21     21     21     21     21     21     21     21     21     21     21     21     21     21     21     21     21     21     21     21     21     21     21     21     21     21     21     21     21     21     21     21     21     21     21     21     21     21     21     21     21     21     21     21     21     21     21     21     21     21     21     21     21     21     21     21     21     21     21     2                                                                                                    |                                                                                                    | 2010 1 1 1 1 1 1 1 1 1 1 1 1 1 1 1 1 1 1                                                                                                    | 40.47.<br>40.47.<br>40.47.<br>40.47.<br>0.<br>0.<br>0.<br>0.<br>0.<br>0.<br>0.<br>0.<br>0.<br>0                                                                                                    | Costracto<br>Mit Sige                                                                             |        | 5 4 4 4 4 4 4 4 4 4 4 4 4 4 4 4 4 4 4 4 | 21           |    |
| E#5.E                                                                                               | 1 201     201     201     201     201     201     201     201     201     201     201     201     201     201     201     201     201     201     201     201     201     201     201     201     201     201     201     201     201     201     201     201     201     201     201     201     201     201     201     201     201     201     201     201     201     201     201     201     201     201     201     201     201     201     201     201     201     201     201     201     201     201     201     201     201     201     201     201     201     201     201     201     201     201     201     201     201     201     201     201     201     201     201     201     201     201     201     201     201     201     201     201     201     201     201     201     201     201     201     201     201     201     201     201     201     201     201     201     201     201     201     201     201     201     201     201     201     201     201     201     201     201     201     201     201     201     201     201     201     201     201     201     201     201     201     201     201     201     201     201     201     201     201     201     201     201     201     201     201     201     201     201     201     201     201     201     201     201     201     201     201     201     201     201     201     201     201     201     201     201     201     201     201     201     201     201     201     201     201     201     201     201     201     201     201     201     201     201     201     201     201     201     201     201     201     201     201     201     201     201     201     201     201     201     201     201     201     201     201     201     201     201     201     201     201     201     201     201     201     201     201     201     201     201     201     201     201     201     201     201     201     201     201     201     201     201     201     201     201     201     201     201     201     201     201     201     201     201     201     201     201     201     201     201     201                                                                                                        |                                                                                                    | 2010 1 1 1 1 1 1 1 1 1 1 1 1 1 1 1 1 1 1                                                                                                    |                                                                                                    | ())))))))))))))))))))))))))))))))))))                                                             | -      |                                         | 211          |    |
|                                                                                                    | 1 21     21     21     21     21     21     21     21     21     21     21     21     21     21     21     21     21     21     21     21     21     21     21     21     21     21     21     21     21     21     21     21     21     21     21     21     21     21     21     21     21     21     21     21     21     21     21     21     21     21     21     21     21     21     21     21     21     21     21     21     21     21     21     21     21     21     21     21     21     21     21     21     21     21     21     21     21     21     21     21     21     21     21     21     21     21     21     21     21     21     21     21     21     21     21     21     21     21     21     21     21     21     21     21     21     21     21     21     21     21     21     21     21     21     21     21     21     21     21     21     21     21     21     21     21     21     21     21     21     21     21     21     21     21     21     21     21     21     21     21     21     21     21     21     21     21     21     21     21     21     21     21     21     21     21     21     21     21     21     21     21     21     21     21     21     21     21     21     21     21     21     21     21     21     21     21     21     21     21     21     21     21     21     21     21     21     21     21     21     21     21     21     21     21     21     21     21     21     21     21     21     21     21     21     21     21     21     21     21     21     21     21     21     21     21     21     21     21     21     21     21     21     21     21     21     21     21     21     21     21     21     21     21     21     21     21     21     21     21     21     21     21     21     21     21     21     21     21     21     21     21     21     21     21     21     21     21     21     21     21     21     21     21     21     21     21     21     21     21     21     21     21     21     21     21     21     21     21     21     21     21     21     21     21     21     21     21     21     21     21     21     21                                                                                                        |                                                                                                    | 2010 1 1 1 1 1 1 1 1 1 1 1 1 1 1 1 1 1 1                                                                                                    | 1<br>EC.4.7<br>CONTENT<br>TOMOS ENT<br>TOMOS ENT<br>CONTENT<br>CONTEN                                                                                                    |                                                                                                   |        |                                         | 2145         |    |
| E#5.E                                                                                               | 1 312     21     21     21     21     21     21     21     21     21     21     21     21     21     21     21     21     21     21     21     21     21     21     21     21     21     21     21     21     21     21     21     21     21     21     21     21     21     21     21     21     21     21     21     21     21     21     21     21     21     21     21     21     21     21     21     21     21     21     21     21     21     21     21     21     21     21     21     21     21     21     21     21     21     21     21     21     21     21     21     21     21     21     21     21     21     21     21     21     21     21     21     21     21     21     21     21     21     21     21     21     21     21     21     21     21     21     21     21     21     21     21     21     21     21     21     21     21     21     21     21     21     21     21     21     21     21     21     21     21     21     21     21     21     21     21     21     21     21     21     21     21     21     21     21     21     21     21     21     21     21     21     21     21     21     21     21     21     21     21     21     21     21     21     21     21     21     21     21     21     21     21     21     21     21     21     21     21     21     21     21     21     21     21     21     21     21     21     21     21     21     21     21     21     21     21     21     21     21     21     21     21     21     21     21     21     21     21     21     21     21     21     21     21     21     21     21     21     21     21     21     21     21     21     21     21     21     21     21     21     21     21     21     21     21     21     21     21     21     21     21     21     21     21     21     21     21     21     21     21     21     21     21     21     21     21     21     21     21     21     21     21     21     21     21     21     21     21     21     21     21     21     21     21     21     21     21     21     21     21     21     21     21     21     21     21     21     21     21     21     21     2                                                                                                    | 120.34                                                                                                    | 3         3           1         1           1         1           1         1           1         1           1         1           1         1           1         1           1         1           1         1           1         1           1         1           1         1           1         1           1         1           1         1           1         1           1         1           1         1           1         1           1         1           1         1           1         1           1         1           1         1           1         1           1         1           1         1           1         1           1         1           1         1           1         1           1         1           1         1           1         1           1         1                                                                                                    | 1<br>EG 4 #<br>0<br>0<br>0<br>0<br>0<br>0<br>0<br>0<br>0<br>0<br>0<br>0<br>0                                                                                                    | Cosmics<br>建羊算書                                                                                   |        | 61                                      |              |    |
| E#5.E                                                                                               | 1 201     201     201     201     201     201     201     201     201     201     201     201     201     201     201     201     201     201     201     201     201     201     201     201     201     201     201     201     201     201     201     201     201     201     201     201     201     201     201     201     201     201     201     201     201     201     201     201     201     201     201     201     201     201     201     201     201     201     201     201     201     201     201     201     201     201     201     201     201     201     201     201     201     201     201     201     201     201     201     201     201     201     201     201     201     201     201     201     201     201     201     201     201     201     201     201     201     201     201     201     201     201     201     201     201     201     201     201     201     201     201     201     201     201     201     201     201     201     201     201     201     201     201     201     201     201     201     201     201     201     201     201     201     201     201     201     201     201     201     201     201     201     201     201     201     201     201     201     201     201     201     201     201     201     201     201     201     201     201     201     201     201     201     201     201     201     201     201     201     201     201     201     201     201     201     201     201     201     201     201     201     201     201     201     201     201     201     201     201     201     201     201     201     201     201     201     201     201     201     201     201     201     201     201     201     201     201     201     201     201     201     201     201     201     201     201     201     201     201     201     201     201     201     201     201     201     201     201     201     201     201     201     201     201     201     201     201     201     201     201     201     201     201     201     201     201     201     201     201     201     201     201     201     201     201                                                                                                        |                                                                                                    |                                                                                                    | 1<br>E0.47<br>+32<br>                                                                                                    |                                                                                                   | -      |                                         |              |    |
|                                                                                                    | 121 310<br>201 310<br>201 320<br>200 4 500<br>200 4 500<br>200 4 500<br>200 4 500<br>200 4 500<br>1 500 200<br>1 500 200<br>1 500<br>1 500 200<br>1 500 200<br>1 500 200<br>1 500 200<br>1 500 200                                                                                                    |                                                                                                    | 2010 1 1 1 1 1 1 1 1 1 1 1 1 1 1 1 1 1 1                                                                                                    | 1<br>EC.4.5<br>CONTRACT<br>TOMOS DATA<br>TOMOS DATA<br>CONTRACT<br>CONTRACT<br>C                                                                                                    |                                                                                                   | **     |                                         |              |    |
| E#5.E                                                                                               | 1 312     21     21     21     21     21     21     21     21     21     21     21     21     21     21     21     21     21     21     21     21     21     21     21     21     21     21     21     21     21     21     21     21     21     21     21     21     21     21     21     21     21     21     21     21     21     21     21     21     21     21     21     21     21     21     21     21     21     21     21     21     21     21     21     21     21     21     21     21     21     21     21     21     21     21     21     21     21     21     21     21     21     21     21     21     21     21     21     21     21     21     21     21     21     21     21     21     21     21     21     21     21     21     21     21     21     21     21     21     21     21     21     21     21     21     21     21     21     21     21     21     21     21     21     21     21     21     21     21     21     21     21     21     21     21     21     21     21     21     21     21     21     21     21     21     21     21     21     21     21     21     21     21     21     21     21     21     21     21     21     21     21     21     21     21     21     21     21     21     21     21     21     21     21     21     21     21     21     21     21     21     21     21     21     21     21     21     21     21     21     21     21     21     21     21     21     21     21     21     21     21     21     21     21     21     21     21     21     21     21     21     21     21     21     21     21     21     21     21     21     21     21     21     21     21     21     21     21     21     21     21     21     21     21     21     21     21     21     21     21     21     21     21     21     21     21     21     21     21     21     21     21     21     21     21     21     21     21     21     21     21     21     21     21     21     21     21     21     21     21     21     21     21     21     21     21     21     21     21     21     21     21     21     21     21     21     21     21     21     21     21     2                                                                                                    | 120.34                                                                                                    | ABB 1 di         I           III I I I I I I I I I I I I I I I I I                                                                                                     | 1<br>EC.4.4<br>-<br>-<br>-<br>-<br>-<br>-<br>-<br>-<br>-<br>-<br>-<br>-<br>-                                                                                                    | Costrates<br>建羊算書                                                                                 |        | 61                                      |              |    |
| 645.6<br>545.6                                                                                      | 1 201     201     201     201     201     201     201     201     201     201     201     201     201     201     201     201     201     201     201     201     201     201     201     201     201     201     201     201     201     201     201     201     201     201     201     201     201     201     201     201     201     201     201     201     201     201     201     201     201     201     201     201     201     201     201     201     201     201     201     201     201     201     201     201     201     201     201     201     201     201     201     201     201     201     201     201     201     201     201     201     201     201     201     201     201     201     201     201     201     201     201     201     201     201     201     201     201     201     201     201     201     201     201     201     201     201     201     201     201     201     201     201     201     201     201     201     201     201     201     201     201     201     201     201     201     201     201     201     201     201     201     201     201     201     201     201     201     201     201     201     201     201     201     201     201     201     201     201     201     201     201     201     201     201     201     201     201     201     201     201     201     201     201     201     201     201     201     201     201     201     201     201     201     201     201     201     201     201     201     201     201     201     201     201     201     201     201     201     201     201     201     201     201     201     201     201     201     201     201     201     201     201     201     201     201     201     201     201     201     201     201     201     201     201     201     201     201     201     201     201     201     201     201     201     201     201     201     201     201     201     201     201     201     201     201     201     201     201     201     201     201     201     201     201     201     201     201     201     201     201     201     201     201     201     201                                                                                                        |                                                                                                    |                                                                                                    | 1<br>E0.47<br>+32<br>                                                                                                    |                                                                                                   |        |                                         | 244          |    |
| E#5.E                                                                                               |                                                                                                    |                                                                                                    | 2010<br>2010<br>2010<br>2010<br>2010<br>2010<br>2010<br>2010                                                                                                    | 1<br>EC.4.5<br>CONTENT<br>TOMOS ENT<br>CONTENT<br>CONTENT                                                                                                    |                                                                                                   |        |                                         |              |    |
| 8458                                                                                                |                                                                                                    | 120.34                                                                                                    | ABB 1 4         Image: Control of the second second se                                                                                                    | 1<br>EC.4.5<br>(1)<br>EC.4.5<br>(1)<br>EC                                                                                                    | (*51/11C)<br>建羊頭書                                                                                 | •      |                                         | 24 # # 5     |    |

「入札参加資格審査申請書印刷」を押すと、上記のように「建設工事入札参加資格審査申 請書」「申請営業所調書」「申請業種等調書」が出力されますので、内容を確認してくださ い。以上で電子申請の手続きは終了です。